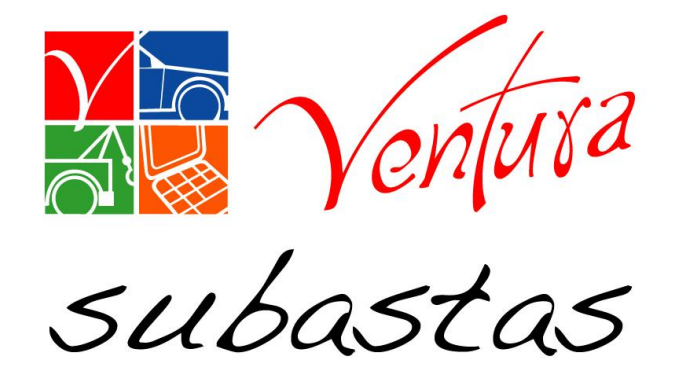

## Reporte de activaciones

Fecha 20 de junio 2017

#### Objetivo.

Actualizar el **reporte de activaciones** para tener un mejor control de las solicitudes de traslado e ingresos.

#### Inducción:

Con la actualización del **reporte de activaciones** se reducirá el tiempo de respuesta sobre las unidades al cliente y se tendrá un mayor control de estatus de las unidades.

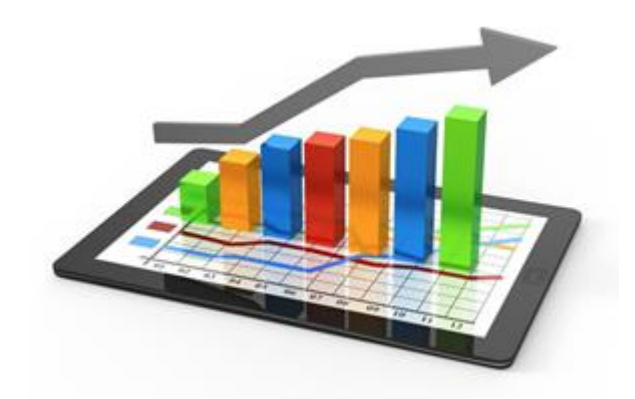

#### Áreas beneficiadas por el cambio.

- ✓ Arrastres
- ✓ Operaciones
- ✓ Ejecutivos de cuenta
- ✓ Clientes

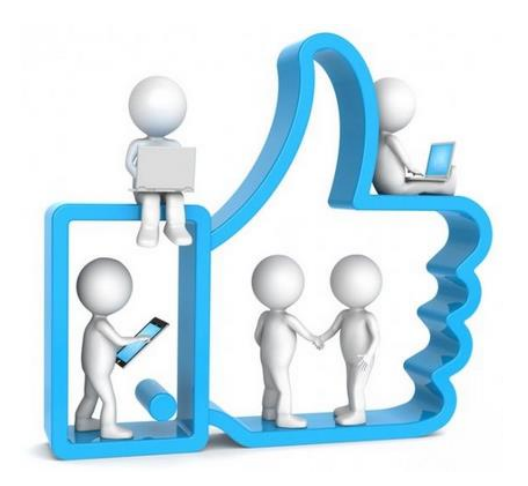

Para descargar el reporte de activaciones ingresamos al SIS

| servicios integrales en subastas | STEMA INTEGRAL DE SALVAMI | ENTOS            |
|----------------------------------|---------------------------|------------------|
| Usuario: GOLSV                   | Contraseña: ●●●           | Versión: 15.2.26 |

SUBASTAS VENTURA S.A. DE C.V. TODOS LOS DERECHOS RESERVADOS 2017 ®

#### Accedemos a reportes.

| Ventura                           |                     |                    |                     |          |
|-----------------------------------|---------------------|--------------------|---------------------|----------|
| Serveicios integraies en subastas |                     | SIST               | EMA INTEGRAL DE SAL | VAMENTOS |
|                                   | CENTROS DE SUBASTAS | MÉXICO SUR PRUEBAS | •                   |          |
|                                   |                     | REPORTES           | CATÁLOGOS           | SALIR 🕑  |

SUBASTAS VENTURA S.A. DE C.V. TODOS LOS DERECHOS RESERVADOS 2017 ®

#### **Inventarios**

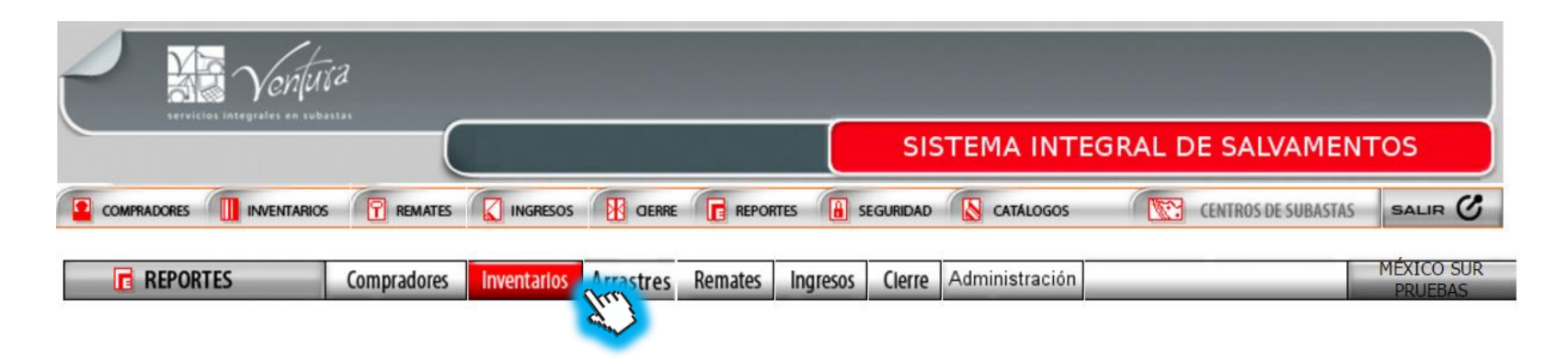

www.subastasventura.com

#### Damos click en consulta de activaciones

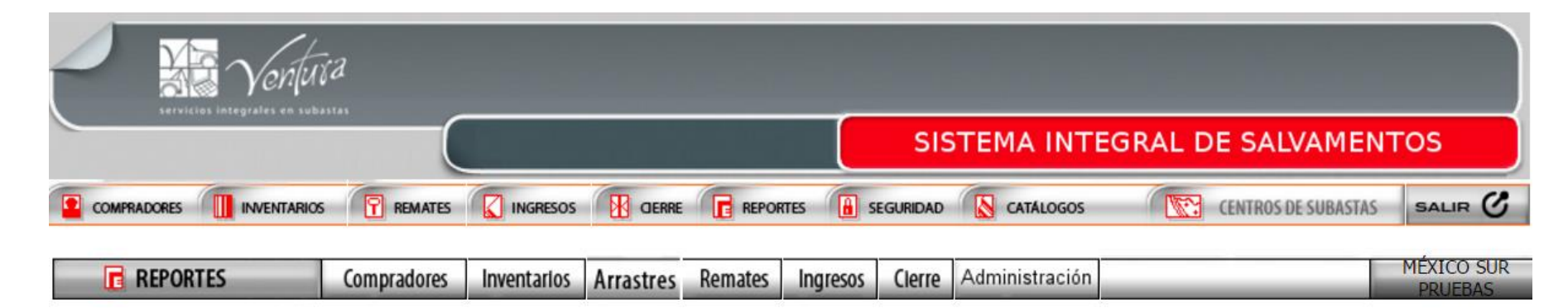

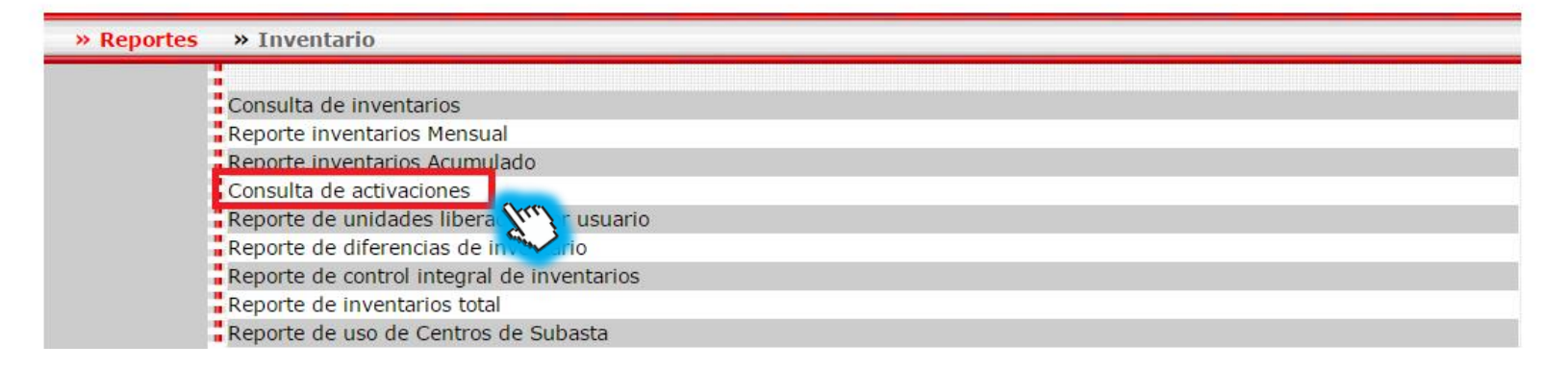

Elegimos el criterio de búsqueda que puede ser por cliente, mes, año y damos click en consultar.

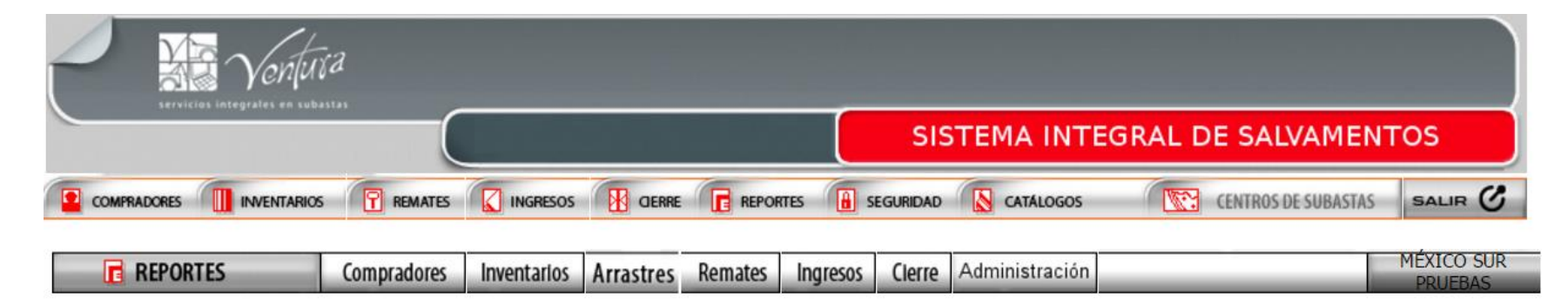

|                    | Reporte d                            | le activa | ciones |   |  |
|--------------------|--------------------------------------|-----------|--------|---|--|
| Cliente:           | QUALITAS COMPAÑIA DE SEGUROS, S.A.B. |           |        | • |  |
| Fecha del reporte: | Julio                                | T         | 2017 🔻 |   |  |
|                    |                                      |           |        |   |  |

#### Se descargara un archivo de Excel

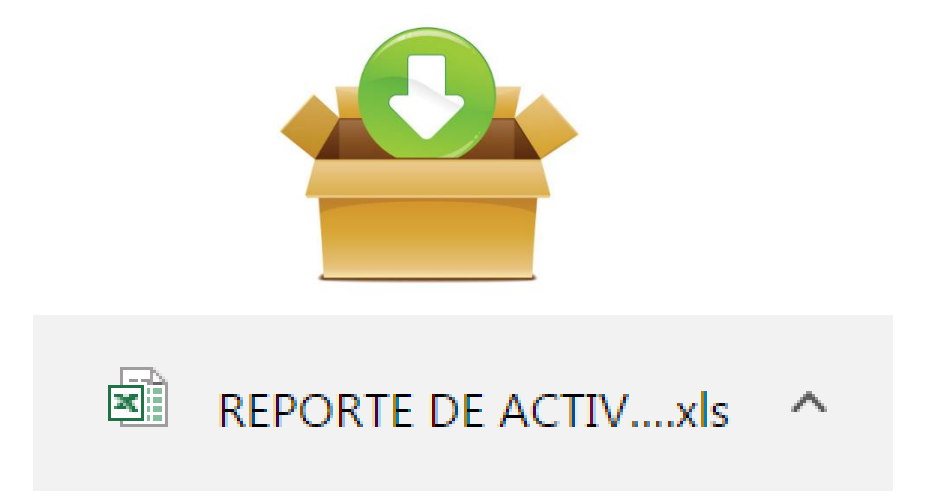

# Al revisar el archivo se observan las filas de solicitud de traslado y folio de traslado asi como el reporte de activación.

#### Subastas Ventura S.A. de C.V.

REPORTE DE ACTIVACIÓN Cliente: QUALITAS COMPAÑIA DE SEGUROS, S.A.B. Periodo: 01/06/2017 - 30/06/2017

| Folio Activación | Tipo de Activación | Fecha de Activación | NIU          | Solicitud de Traslado | Folio Traslado |
|------------------|--------------------|---------------------|--------------|-----------------------|----------------|
| A0000001719247   | CENTRO DE REMATE   | 01-jun-17           | 000000137950 | SI                    | 000000077159   |
| A0000001719310   | CENTRO DE REMATE   | 01-jun-17           | 000000138061 | SI                    | 000000077222   |

#### Acrónimos

- **SIS:** Sistema de integral de salvamentos
- **OT:** Ordenes de trabajo
- NIU: Numero de identificación único